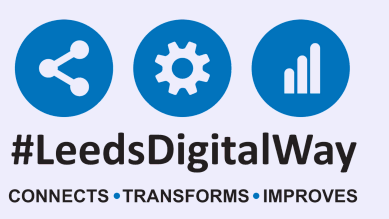

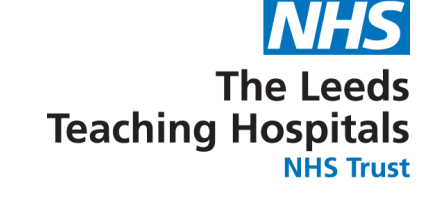

## Add Button on PPM+: User Guide

#### **Contents Page**

Page 2 - Navigating Single Patient View to the Add Button

Page 3 - Quick link to the Add Button Functions

Pages 4-6 - Clinical Document

Page 7 - Clinical Note

Page 8 - Attachment

Page 9 - Dictation (Epro) and Custom Lists

Page 10 - Useful Contacts

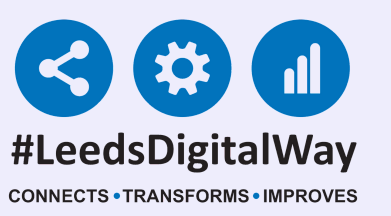

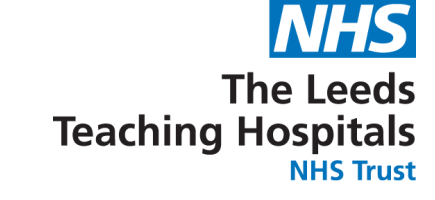

## Navigating Single Patient View to the Add Button

To Add information to a Patient Record, use the *Add button* in the single patent view.

| Hospital/ICR            |   |              |                |                                         |                     |                                                                                                    |      |        |                       |                  |
|-------------------------|---|--------------|----------------|-----------------------------------------|---------------------|----------------------------------------------------------------------------------------------------|------|--------|-----------------------|------------------|
| tions                   | 0 | Filter Event | S              |                                         | Show Booked         | and Delivere V                                                                                                    |      | Pa     | tient Clinical Alerts |                  |
| w Patient Details       | 1 |              |                |                                         |                     |                                                                                                    |      |        |                       |                  |
| w Audit Log             |   | Summary      | 0              |                                         |                     | Add <del>-</del>                                                                                                    | Dat  | e      | Name                  | Description      |
| nical Record Types      |   | 2020         |                |                                         |                     | -                                                                                                    | Lin  |        | iarity Alarta         |                  |
| STTEAM, Four (Mr)       |   | 23-Apr-2020  | Patient Prefe  | ReSP                                    | PECT: Recommer      | nded Summ                                                                                                    | rigi | II PI  | ionty Alerts          |                  |
|                         |   | 17-Apr-2020  | Summary        | Blood                                   | d Gas Results       |                                                                                                    | 29-  |        |                       | A ReSPECT p      |
| rts (10)                |   | 16-Apr-2020  | Investigation  | XR C                                    | Chest               |                                                                                                    | Jan  | -      | DNACPR                | in place. Pleas  |
| ergies                  |   | 15-Apr-2020  | Investigation  | US O                                    | bstetric foetal gro | owth                                                                                                    | 202  | 20     |                       | DNACPR statu     |
| Meds Alleraies          |   | 15-Apr-2020  | Investigation  | US O                                    | bstetric foetal gro | owth                                                                                                    | 13-  |        |                       |                  |
| dits/Tracking (2)       |   | 07-Apr-2020  | Medical Assess | Rocky                                   | wood Clinical Fra   | ailty Score:                                                                                                    | May  | y-     | Oxygen Alert          | Potential sever  |
| aical Documents (522+)  |   | 07-Apr-2020  | Prescription   | Remo                                    | ote Virtual Outpat  | tient Clinic P                                                                                                    | 201  | 2019   |                       |                  |
| lictation (EPPO)        |   | 06-Apr-2020  | Summary        | Clinic                                  | cal Notes           |                                                                                                    | 17.  |        | Corporate             |                  |
|                         |   | 03-Apr-2020  | Summary        | Obser                                   | ervations           |                                                                                                    | Jan  | -      | Risk                  | Corporate Risk   |
| VINDIP Scanned Notes    |   | 03-Apr-2020  | Summary        | Nutriti                                 | tional Screening    | Tool - Adult                                                                                                    | 201  | 9      | Management            |                  |
| counters/Events (620)   |   | 03-Apr-2020  | Nutrition      | Nutriti                                 | tional Screening    | Tool - Adult:                                                                                                    |      |        |                       |                  |
| dications               |   | 03-Apr-2020  | Summary        | Adult                                   | t Height and Weig   | iht                                                                                                    | 28-  |        | Oursen Alert          | Detential course |
| Meds Prescription Chart |   | 03-Apr-2020  | Medical Assess | VTE P                                   | Risk Assessment     | t in the second second s | 201  | - 7    | Oxygen Alen           | Potential sevel  |
| servations (10)         |   | 03-Apr-2020  | Summary        | Stool                                   | Record Chart        |                                                                                                    | 201  |        |                       |                  |
| ders (2)                |   | 03-Apr-2020  | Summary        | Nursi                                   | ing Specialist Ass  | essment (N                                                                                                    | Clin | ical   | Alerts                |                  |
| DE Request 🖉            |   | 03-Apr-2020  | Summary        | Falls                                   | Prevention Care     | Plan                                                                                                    | 44   |        |                       |                  |
| outpatient Referrals    |   | 03-Apr-2020  | Summary        | Bed F                                   | Rails Risk Assess   | sment                                                                                                    | Nov  | /-     | Active                | SOMAscan Di      |
| ns                      |   | 03-Apr-2020  | Medical Assess | Day F                                   | Review - Intensiv   | e Care Medi                                                                                                    | 201  | 9      | Clinical Trial        | Com Bu           |
| blems/Issues/Diagnoses  |   | 03-Apr-2020  | Medical Assess | Admis                                   | ission - Intensive  | Care Medic                                                                                                    |      |        |                       |                  |
| 0                       |   | 03-Apr-2020  | Medical Assess | Assess Day Review - Intensive Care Medi |                     | 24-                                                                                                    |      | Active |                       |                  |
| cedures (4)             | • | 30-Mar-2020  | Summary        | Seizu                                   | ure Record          |                                                                                                    | 201  | 3      | Clinical Trial        | lestis cancer f  |
| ternal Systems          |   | 30-Mar-2020  | Admission      | Ahha                                    | Aze                 |                                                                                                    | 201  | 0      |                       |                  |

| Address | Leeas Gener | ai infirm, Great | George | Phone (Home) |
|---------|-------------|------------------|--------|--------------|
|---------|-------------|------------------|--------|--------------|

| Hospital/ICR              |     |              |                |            |         |                        |    |
|---------------------------|-----|--------------|----------------|------------|---------|------------------------|----|
| Actions                   | 0   | Filter Event | S              |            | Show    | Booked and Delivere    |    |
| View Patient Details      | -   |              |                |            | -       |                        | _  |
| View Audit Log            |     | Summary      | 0              |            |         | Add <del>-</del>       | C  |
| Clinical Record Types     |     | 2020         |                |            |         | Clinical Document      |    |
| TESTTEAM, Four (Mr)       |     | 24-Apr-2020  | Summary        | Nutrition  | al S    | Clinical Note          |    |
| All                       |     | 24-Apr-2020  | Summary        | Adult He   | eight   | Attachment             | 1  |
| Alerts (8)                |     | 24-Apr-2020  | Nutrition      | Nutrition  | al S    | Dictation (EPRO)       |    |
| Allergies                 |     | 17-Apr-2020  | Summary        | Blood G    | as R    | Manage Custom List     | 1  |
| eMeds Allergies           | e   | 16-Apr-2020  | Investigation  | XR Ches    | st L    |                        | 2  |
| Audits/Tracking (2)       |     | 15-Apr-2020  | Investigation  | US Obst    | tetric  | foetal growth          |    |
| Clinical Documents (523+) |     | 15-Apr-2020  | Investigation  | US Obst    | tetric  | foetal growth          | C  |
| Dictation (EPRO)          | 2   | 07-Apr-2020  | Medical Assess | Rockwoo    | od Cli  | inical Frailty Score:  | 1  |
| WINDIR Scanned Notes      |     | 07-Apr-2020  | Prescription   | Remote     | Virtua  | al Outpatient Clinic P |    |
| WINDIP Scanned Notes      | ŕ . | 06-Apr-2020  | Summary        | Clinical I | Notes   | s                      | 2  |
| Encounters/Events (621)   |     | 03-Apr-2020  | Summary        | Observa    | tions   |                        |    |
| Medications               |     | 03-Apr-2020  | Nutrition      | Nutrition  | al Sc   | reening Tool - Adult:  | A  |
| eMeds Prescription Chart  | C2  | 03-Apr-2020  | Medical Assess | VTE Ris    | k Ass   | essment                | 1  |
| Observations (10)         |     | 03-Apr-2020  | Summary        | Stool Re   | ecord   | Chart                  |    |
| Orders (1)                |     | 03-Apr-2020  | Summary        | Nursing    | Spec    | ialist Assessment (N   |    |
| ICE Request               | 2   | 03-Apr-2020  | Summary        | Falls Pre  | eventi  | on Care Plan           |    |
| Outpatient Referrals      | >   | 03-Apr-2020  | Summary        | Bed Rail   | ls Ris  | k Assessment           | -  |
| Plans                     |     | 03-Apr-2020  | Medical Assess | Day Rev    | /iew -  | Intensive Care Medi    | No |
| Problems/Issues/Diagnoses |     | 03-Apr-2020  | Medical Assess | Admissio   | on - Ir | ntensive Care Medic    |    |
| (1)                       |     | 03-Apr-2020  | Medical Assess | Day Rev    | /iew -  | Intensive Care Medi    |    |
| Procedures (4)            | -   | 30-Mar-2020  | Summary        | Seizure    | Reco    | rd                     |    |
|                           |     |              |                |            |         |                        |    |

| Patient Clinical Alerts |                       |  |  |  |  |  |
|-------------------------|-----------------------|--|--|--|--|--|
| Date                    | Name                  |  |  |  |  |  |
| High Priority Alerts    |                       |  |  |  |  |  |
| 13-May-2019             | Oxygen Alert          |  |  |  |  |  |
| 17-Jan-2019             | Corporate Risk Mai    |  |  |  |  |  |
| 28-Jun-2017             | Oxygen Alert          |  |  |  |  |  |
| Clinical Alerts         |                       |  |  |  |  |  |
| 11-Nov-2019             | Active Clinical Trial |  |  |  |  |  |
| 24-Jan-2013             | Active Clinical Trial |  |  |  |  |  |
| Administrative Alerts   |                       |  |  |  |  |  |
| 11-Apr-2017             | Data Quality          |  |  |  |  |  |

Patient history

No summary text entered.

From the *Add button* you can add a Clinical Document, Clinical Note, an Attachment, Dictation (Epro) and manage contact list.

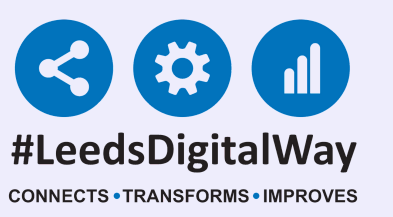

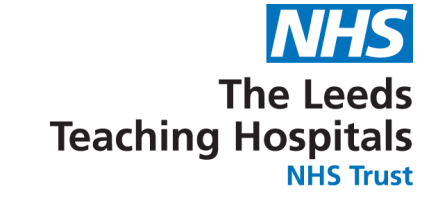

## Quick Link to the Add Button Functions

Once on your ward view, click on the blue square next to the patient you wish to view or document about. This will open a drop down menu.

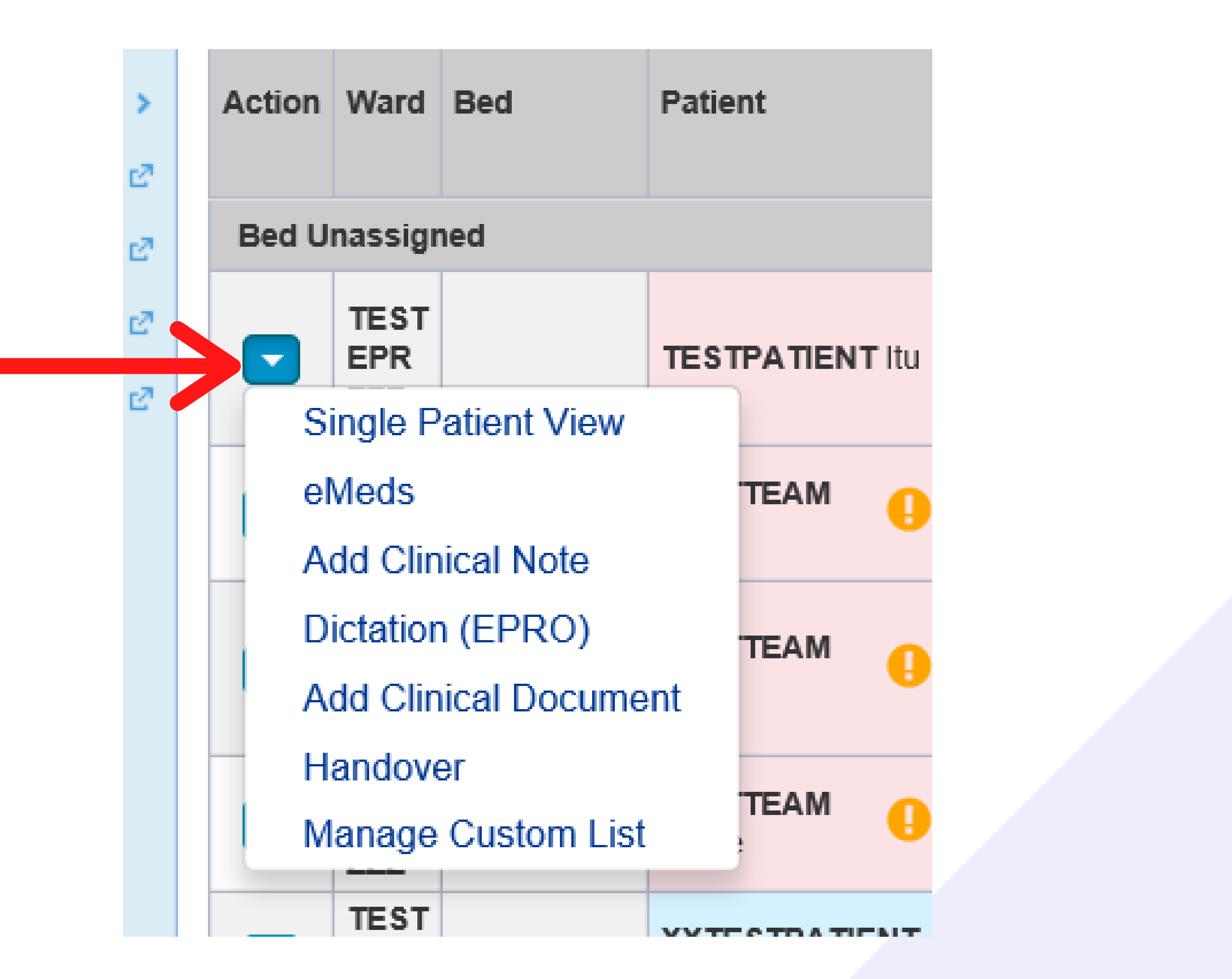

From there you can select Single Patient View, eMeds, Add Clinical Note, Dictation (EPro) Add Clinical Document, Handover and Manage Custom List for that patient.

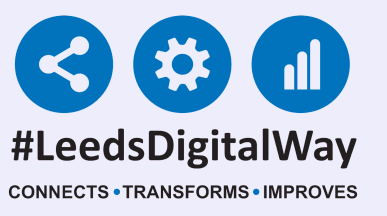

### Clinical Document

#### Select Clinical Document from the Add button.

| Iter Even | ts             | Show           | w Booked and Delivere 🔻 | Patient C         |
|-----------|----------------|----------------|-------------------------|-------------------|
| ummary    | 0              |                | Add -                   | Date              |
| 020       |                |                | Clinical Document       | High Drivity Al   |
| Apr-2020  | Summary        | Nutritional S  | Clinical Note           | High Priority All |
| Apr-2020  | Summary        | Adult Height   | Attachment              | 13-May-2019       |
| Apr-2020  | Nutrition      | Nutritional S  | Dictation (EPRO)        | 17 100 2010       |
| Apr-2020  | Summary        | Blood Gas R    | Manage Custom List      | 17-Jan-2019       |
| Apr-2020  | Investigation  | XR Chest       |                         | 28-Jun-2017       |
| Apr-2020  | Investigation  | US Obstetric   | foetal growth           |                   |
| Apr-2020  | Investigation  | US Obstetric   | foetal growth           | Clinical Alerts   |
| Apr-2020  | Medical Assess | Rockwood C     | linical Frailty Score:  | 11-Nov-2019       |
| Apr-2020  | Prescription   | Remote Virtu   | al Outpatient Clinic P  |                   |
| Apr-2020  | Summary        | Clinical Note  | S                       | 24-Jan-2013       |
| Apr-2020  | Summary        | Observations   | 5                       |                   |
| Apr-2020  | Nutrition      | Nutritional Se | creening Tool - Adult:  | Administrative /  |
| Apr-2020  | Medical Assess | VTE Risk As    | sessment                | 11-Apr-2017       |
| Apr-2020  | Summary        | Stool Record   | I Chart                 |                   |
| Apr-2020  | Summary        | Nursing Spe    | cialist Assessment (N   |                   |

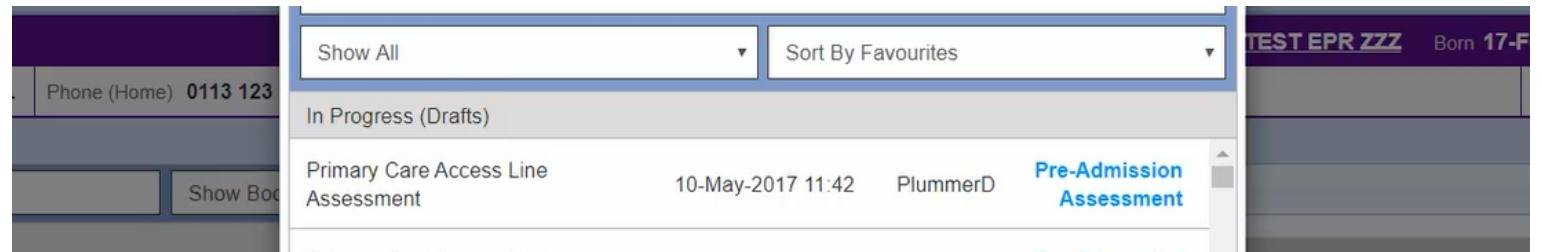

|            | _                     | Primary Care Access Line<br>Assessment | 13-Jun-2017 14:   | 41 Plummer  | D Pre-Admission<br>Assessment |   | iption                                                                                                    |
|------------|-----------------------|----------------------------------------|-------------------|-------------|-------------------------------|---|----------------------------------------------------------------------------------------------------|
| mary       | Nutritional Screen    | Free Text Annotation                   | 14-Jun-2017 09:   | 10 Plummer  | D Clinical Note               |   |                                                                                                    |
| mary       | Adult Height and \    |                                        |                   |             |                               | _ | ial severe lung toxicity or dea                                                                                                    |
| ition      | Nutritional Screen    | Eren Toxt Appotation                   | 15 Jun 2017 11    | 4.1 Diummor | Clinical Note                 | - | The Disk Management                                                                                                    |
| mary       | Blood Gas Result      | Add New Document                       |                   |             |                               |   | rate Risk Management                                                                                                    |
| stigation  | XR Chest              | 4AT Assessment Test For Delirium       | And Cognitive     | _           |                               | - | ial severe lung toxicity or dea                                                                                                    |
| stigation  | US Obstetric foeta    | Impairment                             | Will be grinter w | ſ           | Other Assessments             |   |                                                                                                    |
| stigation  | US Obstetric foeta    |                                        |                   |             |                               | - |                                                                                                    |
| ical Asses | s Rockwood Clinica    | AHP Consultation                       | 2                 | 7           | AHP Assessment                |   | scan Diabotos                                                                                                    |
| cription   | Remote Virtual Ou     |                                        |                   |             |                               |   | Scall Diabetes                                                                                                    |
| mary       | Clinical Notes        | Parratt's Occophagus Outcomo           | 54                | 7 0.11      | nationt Madical Note          |   | cancer follow-up                                                                                                    |
| mary       | Observations          | Barrett's Desophagus Outcome           | ~                 | Out         | patient medical Note          |   |                                                                                                    |
| ition      | Nutritional Screen    | Bath Ankylosing Spondylitis Functi     | onal Index        |             |                               |   |                                                                                                    |
| ical Asses | ss VTE Risk Assessr   | (BASFI)                                | Warman W          | Se          | If-Assessment Form            |   | Match Pathology Not Importe                                                                                                    |
| mary       | Stool Record Cha      |                                        |                   |             |                               | _ | in a control of the control of the c |
| mary       | Nursing Specialist    | Bed Rails Risk Assessment              | E.                | Nursi       | ing Assessment Tool           |   |                                                                                                    |
| mary       | Falls Prevention C    |                                        |                   |             |                               |   |                                                                                                    |
| mary       | Bed Rails Risk As     | Right Can Deputts                      | 5                 | 7           | Test Desults                  |   |                                                                                                    |
| ical Asses | s Day Review - Inte   | blood Gas Results                      | ~                 |             | lest Results                  |   | ,                                                                                                    |
| ical Asses | ss Admission - Intens |                                        |                   |             |                               |   |                                                                                                    |
| ical Asses | s Day Poview Inte     | Cancel                                 |                   |             |                               |   |                                                                                                    |

#### The Add New Document section displays all your available clinical documents.

|                                         |                      | Filter                                           |               |           |           |                             |   |                       |
|-----------------------------------------|----------------------|--------------------------------------------------|---------------|-----------|-----------|-----------------------------|---|-----------------------|
|                                         |                      | Show All                                         | •             | Sort By F | avourites |                             | • | TEST EPR ZZZ          |
| ne (Home) 01                            | 13 123               | In Progress (Drafts)                             |               |           |           |                             |   |                       |
| Sh                                      | ow Boc               | Primary Care Access Line<br>Assessment           | 10-May-20     | 017 11:42 | PlummerD  | Pre-Admission<br>Assessment | * |                       |
|                                         |                      | Primary Care Access Line<br>Assessment           | 13-Jun-20     | 17 14:41  | PlummerD  | Pre-Admission<br>Assessment |   | iption                |
| Nutritional<br>Adult Heig               | Screen               | Free Text Annotation                             | 14-Jun-20     | 17 09:10  | PlummerD  | Clinical Note               |   | ial severe lung toxic |
| Nutritional                             | Screen               | Eroo Toxt Appotation                             | 15 Jun 20     | 17 11-11  | DlummorD  | Clinical Note               | - | ata Diek Managamu     |
| Blood Gas                               | Result               | Add New Document                                 |               |           |           |                             |   | ate Risk Manageme     |
| XR Chest                                | ric foeta            | 4AT Assessment Test For Delirium A<br>Impairment | And Cognitive | ☆         | Ot        | her Assessments             | - | ial severe lung toxic |
| ess Rockwood<br>Remote Vi               | Clinica<br>rtual Ot  | AHP Consultation                                 |               | ☆         |           | AHP Assessment              |   | scan Diabetes         |
| Clinical No<br>Observatio               | tes<br>ins           | Barrett's Oesophagus Outcome                     |               | ☆         | Outpati   | ient Medical Note           |   | cancer follow-up      |
| Nutritional<br>ess VTE Risk A           | Screen<br>Assessr    | Bath Ankylosing Spondylitis Functio<br>(BASFI)   | nal Index     | ☆         | Self-A    | ssessment Form              |   | Match Pathology N     |
| Stool Reco<br>Nursing Sp<br>Falls Preve | ord Cha<br>becialist | Bed Rails Risk Assessment                        |               |           | Nursing   | Assessment Tool             |   |                       |
| Bed Rails I<br>ess Day Review           | Risk As<br>w - Inte  | Blood Gas Results                                |               | ☆         |           | Test Results                | • |                       |
|                                         |                      |                                                  |               |           |           |                             |   |                       |

#### Your draft documents will appear at the top in the In Progress (Drafts) section.

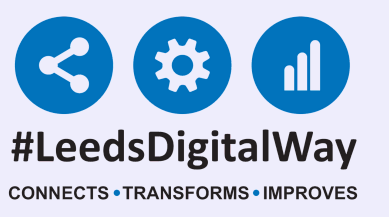

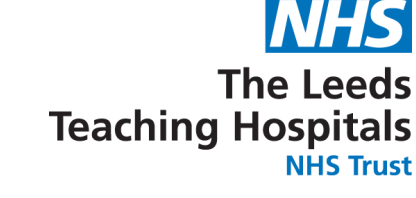

### Clinical Document

#### Search for a Clinical Document using the filter at the top.

|                                   | Add Document                                          |                                 |           |                             | × |                    |
|-----------------------------------|-------------------------------------------------------|---------------------------------|-----------|-----------------------------|---|--------------------|
|                                   | Filter                                                |                                 |           |                             |   |                    |
|                                   | Show All                                              | ▼ Sort By F                     | avourites |                             | • | TEST EPR ZZZ       |
| ne) 0113 123                      | In Progress (Drafts)                                  |                                 |           |                             |   |                    |
| Show Boo                          | Primary Care Access Line 10<br>Assessment             | )-May-2017 11:42                | PlummerD  | Pre-Admission<br>Assessment |   |                    |
|                                   | Primary Care Access Line<br>Assessment                | 3-Jun-2017 14:41                | PlummerD  | Pre-Admission<br>Assessment |   | iption             |
| itional Screen                    | Free Text Annotation 14                               | 4 <mark>-Jun-2017 0</mark> 9:10 | PlummerD  | Clinical Note               |   | ial severe lung to |
| itional Screen                    | Add New Document                                      | 5 Jun 2017 11-41                | PlummorD  | Clinical Note               | • | ate Risk Manage    |
| Chest<br>Obstetric foeta          | 4AT Assessment Test For Delirium And Co<br>Impairment | ognitive 🕁                      | Oth       | er Assessments              | - | ial severe lung to |
| kwood Clinica                     | AHP Consultation                                      |                                 | P         | HP Assessment               |   | scan Diabetes      |
| ical Notes<br>ervations           | Barrett's Oesophagus Outcome                          |                                 | Outpati   | ent Medical Note            |   | cancer follow-up   |
| itional Screen<br>Risk Assessr    | Bath Ankylosing Spondylitis Functional In<br>(BASFI)  | dex 🖒                           | Self-A:   | ssessment Form              |   | Match Pathology    |
| sing Specialist                   | Bed Rails Risk Assessment                             |                                 | Nursing A | Assessment Tool             |   |                    |
| Rails Risk As<br>Review - Inte    | Blood Gas Results                                     |                                 |           | Test Results                | + |                    |
| nission - Intens<br>Review - Inte | Cancel                                                |                                 |           |                             |   |                    |

|                    | Nursing              |                      |             |
|--------------------|----------------------|----------------------|-------------|
|                    | Show All             | ▼ Sort By Favourites | TEST EPR ZZ |
| ie (Home) 0113 123 | In Progress (Drafts) |                      |             |
| Show Boo           |                      |                      |             |

|                       |                                                  |        |                         | puon                |
|-----------------------|--------------------------------------------------|--------|-------------------------|---------------------|
| es Eccused Assessm    |                                                  |        |                         |                     |
| ss Focuseu Assessi    |                                                  |        |                         | ial covoro lung tox |
| ss Night Review - Int |                                                  |        |                         | lai severe lung tox |
| Nutritional Screen    | Add New Document                                 |        |                         | rate Risk Manager   |
| Nutritional Screen    | Add New Document                                 |        |                         |                     |
| Adult Height and \    | Ped Baila Bick Assessment                        | 57     | Numing Assessment Teal  | al severe lung tox  |
| Blood Gas Result      | Ded Rails Risk Assessment                        | M      | Nursing Assessment tool |                     |
| XR Chest              |                                                  | ^      |                         |                     |
| US Obstetric foeta    | Childrens Nurse Allergy Clinic Notes             | T3     | Outpatient Nursing Note | scan Diabotos       |
| US Obstetric foeta    |                                                  |        |                         | Iscan Diabetes      |
| ss Rockwood Clinica   | CPE Risk Assessment                              |        | Nursing Assessment Tool | cancer follow-up    |
| Remote Virtual Ou     |                                                  |        |                         |                     |
| Clinical Notes        | Height and Weight Record (Adult)                 |        | Nursing Assessment Tool |                     |
| Observations          |                                                  |        |                         | Match Pathology     |
| Nutritional Screen    | Nursing Specialist Assessment                    | 57     | Nursing Assessment Tool |                     |
| ss VTE Risk Assessr   | Nursing Specialist Assessment                    | ~      | Nursing Assessment Tool |                     |
| Stool Record Cha      |                                                  | $\sim$ |                         |                     |
| Nursing Specialist    | Patient's Personal Disclaimer                    | W      | Nursing Assessment Tool |                     |
| Falls Prevention C    | Procesure Lilleer Dick Accessment Adult (Durpess |        |                         | -                   |
| Bed Rails Risk As     |                                                  | A      |                         |                     |
| ss Day Review - Inte  | Cancel                                           |        |                         |                     |

#### The search results will be displayed at the bottom.

You can favourite documents by selecting the star icon on your frequently used documents.

| light Review - Int                     |                                                           |   |                                                 |   | ial severe lung toxicity |
|----------------------------------------|-----------------------------------------------------------|---|-------------------------------------------------|---|--------------------------|
| lutritional Screen                     | Add New Document                                          |   |                                                 |   | rate Risk Management     |
| dult Height and N<br>Blood Gas Result  | Bed Rails Risk Assessment                                 | ☆ | Nursing Assessment Tool                         | * | ial severe lung toxicity |
| R Chest<br>IS Obstetric foeta          | Childrens Nurse Allergy Clinic Notes                      | ☆ | Outpatient Nursing Note                         |   | scan Diabetes            |
| IS Obstetric foeta<br>tockwood Clinica | CPE Risk Assessment                                       | ☆ | Nursing Assessment Tool                         |   | cancer follow-up         |
| temote Virtual Ou<br>Unical Notes      | Height and Weight Record (Adult)                          | ☆ | Nursing Assessment Tool                         |   |                          |
| Iutritional Screen                     | Nursing Specialist Assessment                             | ☆ | Nursing Assessment Tool                         |   | Match Pathology Not I    |
| tool Record Cha<br>Iursing Specialist  | Patient's Personal Disclaimer                             | ☆ | Click to make favourite Nursing Assessment Tool |   |                          |
| alls Prevention C<br>led Rails Risk As | Proceura I lloar Rick Accocement Adult (Purnoca<br>Cancel | ۸ |                                                 | * |                          |
| Jay Review - Inte                      |                                                           |   |                                                 |   |                          |

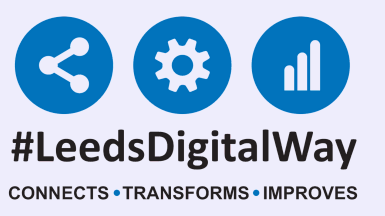

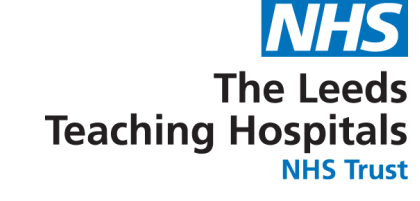

### Clinical Document

Then when you next add a Clinical Document, your favourites will be displayed at the top.

| ome) 0113 123                                          |                                                    |            |         |          |                             |   |                          |
|--------------------------------------------------------|----------------------------------------------------|------------|---------|----------|-----------------------------|---|--------------------------|
| unic) 0110 120                                         | In Progress (Drafts)                               |            |         |          |                             |   |                          |
| Show Boc                                               | Primary Care Access Line<br>Assessment             | 10-May-201 | 7 11:42 | PlummerD | Pre-Admission<br>Assessment | • |                          |
|                                                        | Primary Care Access Line<br>Assessment             | 13-Jun-201 | 7 14:41 | PlummerD | Pre-Admission<br>Assessment |   | ption                    |
| ocused Assessm<br>aht Review - Int                     | Free Text Annotation                               | 14-Jun-201 | 7 09:10 | PlummerD | Clinical Note               |   | ial severe lung toxicity |
| utritional Screen<br>utritional Screen                 | Add New Document                                   | 15 Jun 201 | 7 11./1 | PlummorD | Clinical Note               | * | rate Risk Management     |
| dult Height and \<br>ood Gas Result                    | Nursing Specialist Assessment                      |            | *       | Nursing  | Assessment Tool             |   | ial severe lung toxicity |
| R Chest<br>S Obstetric foeta<br>S Obstetric foeta      | 4AT Assessment Test For Delirium And<br>Impairment | Cognitive  | 습       | Ot       | her Assessments             |   | scan Diabetes            |
| ockwood Clinica<br>emote Virtual Ot                    | AHP Consultation                                   |            | ☆       |          | AHP Assessment              |   | cancer follow-up         |
| inical Notes<br>bservations                            | Barrett's Oesophagus Outcome                       |            |         | Outpat   | ient Medical Note           |   | Match Pathology Not      |
| utritional Screen<br>TE Risk Assessr<br>ool Record Cha | Bath Ankylosing Spondylitis Functional (BASFI)     | Index      | ☆       | Self-A   | ssessment Form              |   |                          |
| ursing Specialist<br>alls Prevention C                 | Bed Rails Risk Assessment                          |            | ☆       | Nursing  | Assessment Tool             | • |                          |
| ed Rails Risk As<br>ay Review - Inte                   | Cancel                                             |            |         |          |                             |   |                          |

No

| Nutritional Screen                     | Add New Document                               |     |                          |     | ate Risk Manage    |
|----------------------------------------|------------------------------------------------|-----|--------------------------|-----|--------------------|
| Adult Height and N<br>Blood Gas Result | Nursing Specialist Assessment                  | *   | Nursing Assessment Tool  |     | ial severe lung to |
| XR Chest                               | 4AT Assessment Test For Delirium And Cognitive | ~ ( | lick to remove favourite |     |                    |
| US Obstetric foeta                     | Impairment                                     | M   | Other Assessments        |     | scan Diabetes      |
| US Obstetric foeta                     |                                                |     |                          | - 1 |                    |
| Rockwood Clinica                       | AHP Consultation                               | 57  | AHP Assessment           |     | cancer follow-up   |
| Remote Virtual Ou                      | An Consultation                                | ~   |                          | _   |                    |
| Clinical Notes                         |                                                | ~   |                          |     |                    |
| Observations                           | Barrett's Oesophagus Outcome                   | W   | Outpatient Medical Note  |     | Match Patholog     |
| Nutritional Screen                     | Path Apla lacing Spandulitic Eurotional Index  | Des |                          | -   | 3.                 |
| VTE Risk Assessr                       | (BASEI)                                        | C   | Self-Assessment Form     |     |                    |
| Stool Record Cha                       |                                                |     |                          | _   |                    |
| Nursing Specialist                     | Red Bails Bick Assessment                      | 57  | Nursing Assessment Tool  |     |                    |
| Falls Prevention C                     | Ded Rails Risk Assessment                      | ~   | Nursing Assessment 1001  | -   |                    |
| Bed Rails Risk As                      | Cancel                                         |     |                          |     |                    |

You can remove documents from your favourites by selecting the star icon again.

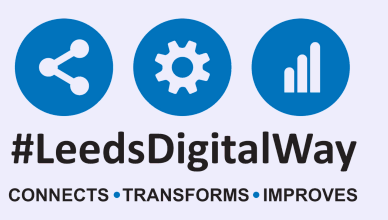

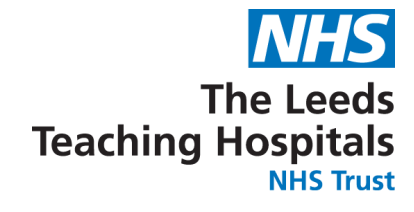

### **Clinical Note**

# To add a Clinical Note to a Patient Record, select *Add button* then Clinical Note.

| Filte | Filter Events |                |         | Show     | w Booked and Delivere V | Patie        |
|-------|---------------|----------------|---------|----------|-------------------------|--------------|
| Su    | mmary         | C              |         |          | Add 🔫                   | Date         |
| 202   | 20            |                |         |          | Clinical Document       | Link Drive   |
| 24-Ap | or-2020       | Summary        | Nutriti | onal S   | Clinical Note           | High Prior   |
| 24-A  | or-2020       | Summary        | Adult   | Height   | Attacoment              | 13-May-2     |
| 24-Ap | pr-2020       | Nutrition      | Nutriti | onal S   | Dictation (EPRO)        | 47 100 00    |
| 17-A  | or-2020       | Summary        | Blood   | Gas R    | Manage Custom List      | 17-Jan-20    |
| 16-Ap | or-2020       | Investigation  | XR Cł   | nest     |                         | 28-Jun-20    |
| 15-Ap | pr-2020       | Investigation  | US OI   | ostetric | foetal growth           |              |
| 15-Ap | or-2020       | Investigation  | US OI   | ostetric | foetal growth           | Clinical Ale |
| 07-Ap | or-2020       | Medical Assess | Rockv   | vood C   | linical Frailty Score:  | 11-Nov-20    |
| 07-A  | or-2020       | Prescription   | Remo    | te Virtu | ual Outpatient Clinic P | 11-1107-20   |
| 06-Ap | or-2020       | Summary        | Clinica | al Note  | S                       | 24-Jan-20    |
| 03-Ap | or-2020       | Summary        | Obser   | vations  | S                       |              |
| 03-Ap | or-2020       | Nutrition      | Nutriti | onal Se  | creening Tool - Adult:  | Administra   |
| 03-Ap | or-2020       | Medical Assess | VTE F   | Risk As  | sessment                | 11-Apr-20    |
| 03-Ap | or-2020       | Summary        | Stool   | Record   | d Chart                 |              |
| 03-Ap | or-2020       | Summary        | Nursir  | ng Spe   | cialist Assessment (N   |              |
| 03-Ar | or-2020       | Summany        | Calle I | Drovon   | tion Caro Plan          |              |

# For further information about Clinical Note, go to the PPM+ help site or <u>Click Here</u>.

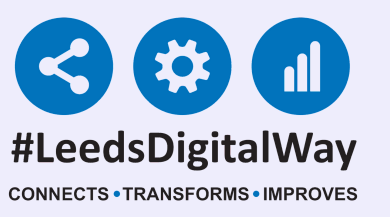

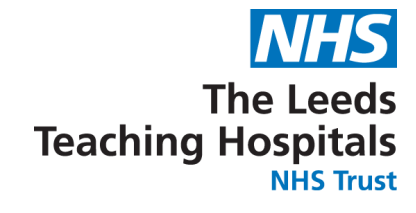

### Attachment

#### You can add an attachment of an image, Word Document or PDF to the Patient Record via the Add button.

| ess Leeds General Infir | m, Great George …              | Phone (Home)                          | 0113 123 4569        |                       | GP MADDY, Paul James (Dr) |              |  |
|-------------------------|--------------------------------|---------------------------------------|----------------------|-----------------------|---------------------------|--------------|--|
| Hospital/ICR            |                                |                                       |                      |                       |                           |              |  |
| ns 🔇                    | Filter Events                  | Show Booked and Delivere 🔻            |                      |                       | Patient Clinical Alerts   |              |  |
| Patient Details         | Summary C                      |                                       |                      | Add 🗸                 | Date                      | Name         |  |
| al Record Types         | 2020                           |                                       | Clinical D           | ocument               | High Priorit              | tv Alerts    |  |
| FEAM, Four (Mr)         | 12-May-2020 Medica             | al Assess Day Re                      | Review Clinical Note |                       | ingit tion                | y Alerts     |  |
|                         | 09-May-2020 Summ               | ary Clinical                          | Note Attachme        | nt                    | 13-May-                   | Oxvgen Alert |  |
| (9)                     | 05-May-2020 Patient Prefe ReSP |                                       | CT: F Dictation      | T: F Dictation (EPRO) |                           | CAJGOITTICIT |  |
|                         | OF May 2020 Madia              | A A A A A A A A A A A A A A A A A A A | 1. A                 |                       |                           |              |  |

| es                  |                | 03-May-2020 | Medical Assess | VIL RISKAS      | Manage Custom List    | 17-Jan-            | Corporate Risk     |
|---------------------|----------------|-------------|----------------|-----------------|-----------------------|--------------------|--------------------|
| ds Allergies        | C?             | 04-May-2020 | Summary        | Nursing Speci   | alist Assessment (N   | 2019               | Management         |
| /Tracking (2)       |                | 04-May-2020 | Medical Assess | Focused Asse    | ssment Record (Co     |                    |                    |
| al Documents (531+  |                | 04-May-2020 | Medical Assess | Night Review -  | Intensive Care Me     | 28-Jun-            | Oxygen Alert       |
| ation (EPRO)        | · 73           | 30-Apr-2020 | Alerts         | ReSPECT         |                       | 2017               |                    |
|                     |                | 24-Apr-2020 | Summary        | Nutritional Scr | eening Tool - Adult   | Clinical Alerts    |                    |
| DIP Scanned Notes   | 1              | 24-Apr-2020 | Summary        | Adult Height a  | nd Weight             |                    |                    |
| nters/Events (629)  |                | 24-Apr-2020 | Nutrition      | Nutritional Scr | eening Tool - Adult:  | 11-Nov-            | Active Clinical Tr |
| ations              |                | 17-Apr-2020 | Summary        | Blood Gas Re    | sults                 | 2019               |                    |
| ds Prescription Cha | rt ⊵"          | 16-Apr-2020 | Investigation  | XR Chest        |                       | 24-Jan-            |                    |
| vations (10)        |                | 15-Apr-2020 | Investigation  | US Obstetric f  | petal growth          | 2013               | Active Clinical Tr |
| \$ (1)              |                | 15-Apr-2020 | Investigation  | US Obstetric f  | petal growth          |                    |                    |
| Request             | E <sup>2</sup> | 07-Apr-2020 | Medical Assess | Rockwood Clin   | nical Frailty Score:  | 30-Apr-            | ReSPECT            |
| patient Referrals   | >              | 07-Apr-2020 | Prescription   | Remote Virtua   | I Outpatient Clinic P | 2020               |                    |
|                     |                | 03-Apr-2020 | Summary        | Observations    |                       | Administrative Ale | erts               |
| ms/Issues/Diagnos   | es             | 03-Apr-2020 | Nutrition      | Nutritional Scr | eening Tool - Adult:  | 11 Apr             |                    |

# For further information about attachments, go to the PPM+ help site or <u>Click Here</u>.

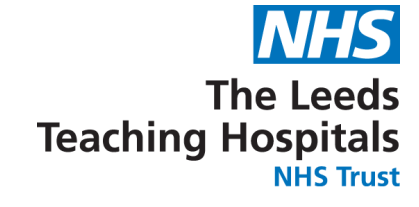

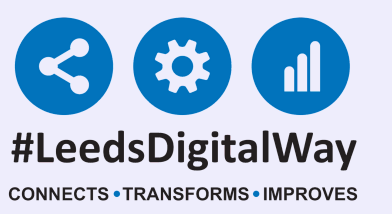

## Dictation (Epro) and Custom Lists

#### You can access the Digital Dictation system (Epro) and manage your custom lists via the *Add Button*.

| EAM, Four (Mr)     |       |              |                           |        |            |         |               |            |   |                 |            |
|--------------------|-------|--------------|---------------------------|--------|------------|---------|---------------|------------|---|-----------------|------------|
| Leeds General In   | nfirm | , Great Geor | Great George Phone (Home) |        |            |         |               |            |   | GP              |            |
| Hospital/ICR       |       |              |                           |        |            |         |               |            |   | •               |            |
| 0                  |       | Filter Event | S                         |        | S          | how     | Booked and    | Delivere 🔻 | 1 | Patie           | nt Clinica |
| ient Details       | -     |              |                           |        |            |         |               |            |   |                 |            |
| lit Log            |       | Summary      | 2                         |        |            |         |               | Add -      |   | Date            | Name       |
| Record Types       |       | 2020         |                           |        |            |         | Clinical Do   | cument     |   | Link Drive      | u Alerte   |
| AM, Four (Mr)      |       | 12-May-2020  | Medical                   | Assess | Day Revie  | зw      | Clinical No   | te         |   | High Priori     | y Alerts   |
|                    |       | 12-May-2020  | File Link                 | :      | My Attach  | ıme     | Attachmen     | t          |   | 13-May-         | 0          |
| 6                  |       | 09-May-2020  | Summa                     | ry i   | Clinical N | ote     | Dictation (E  | EPRO)      |   | 2019            | 0,         |
|                    |       | 05-May-2020  | Patient I                 | Prefe  | ReSPEC     | T: F    | Manage C      | ustom List |   | 17-Jan-         | Co         |
| Allergies 2        | 7     | 05-May-2020  | Medical                   | Assess | VTE Risk   | Asse    | essment       |            | - | 2019            | Ma         |
| acking (2)         |       | 04-May-2020  | Summa                     | ry I   | Nursing S  | speci   | alist Assessn | nent (N    |   | 20.1            |            |
| ocuments (531+)    |       | 04-May-2020  | Medical                   | Assess | Focused    | Asse    | ssment Reco   | ord (Co    |   | 28-Jun-<br>2017 | 0)         |
| n (EPRO)           | 7     | 04-May-2020  | Medical                   | Assess | Night Rev  | iew ·   | - Intensive C | are Me     |   | 2017            |            |
| P Scanned Notes    |       | 30-Apr-2020  | Alerts                    | )      | ReSPEC     | Ţ       |               |            |   | Clinical Ale    | rts        |
| are/Evente (620)   |       | 24-Apr-2020  | Summai                    | ry I   | Nutritiona | I Scr   | eening Tool - | Adult      |   |                 |            |
| sis/Events (029)   |       | 24-Apr-2020  | Summai                    | ry .   | Adult Heig | ght a   | nd Weight     |            |   | 11-Nov-         | Ac         |
| ons                |       | 24-Apr-2020  | Nutrition                 | 1      | Nutritiona | I Scr   | eening Tool - | Adult:     |   | 2019            |            |
| Prescription Chart |       | 17-Apr-2020  | Summa                     | ry I   | Blood Ga   | s Re    | sults         |            |   | 24-Jan-         | ٨          |
| tions (10)         |       | 16-Apr-2020  | Investiga                 | ation  | XR Chest   |         |               |            |   | 2013            | AC         |
| 1)                 |       | 15 Apr 2020  | Investio                  | ation  | LIS Obeta  | tric f. | notal arouth  |            |   |                 |            |

# For further information about Custom Lists, go to the PPM+ help site or <u>Click Here</u>.

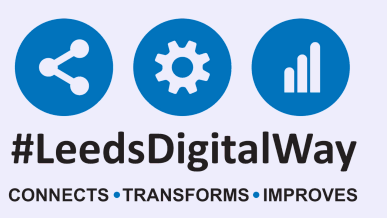

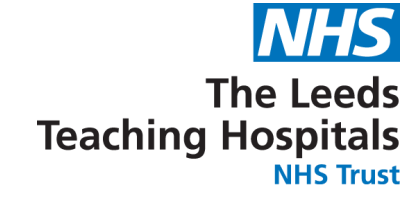

### Useful Contacts

Please contact the Implementation Team for Digital support & Training: Handover, Specialist Referrals, PPM+ Mobile, e-Obs, PAWS...

> Ext: 60599 leedsth-tr.ImplementationTeam@nhs.net

Please contact the Informatics Service Desk at x26655 or visit the portal at https://lth-dwp.onbmc.com, to:

Reset your password.

- Report a problem you are having within PPM+ functionality.
- Report a data quality problem within PPM+.
- Request new user accounts for PPM+.
- Disable PPM+ accounts for any leavers from your department.

Please contact the PPM+ EHR team at leedsth-tr.EPR@nhs.net if you have any development ideas or comments on your experience of using the EHR.

If you would like to make a request for change to PPM+, please contact us at: leedsth-tr.EPR@nhs.net with a completed Request For Change (RFC) form available here.

Please contact the IT Training Department at ITTraining.LTHT@nhs.net if you require further training on PPM+ or any other Clinical System.

**PPM+ Help Site: https://www.ppmsupport.leedsth.nhs.uk/** For further information please contact: leedsth-tr.ImplementationTeam@nhs.net or call 0113 20 (60599)